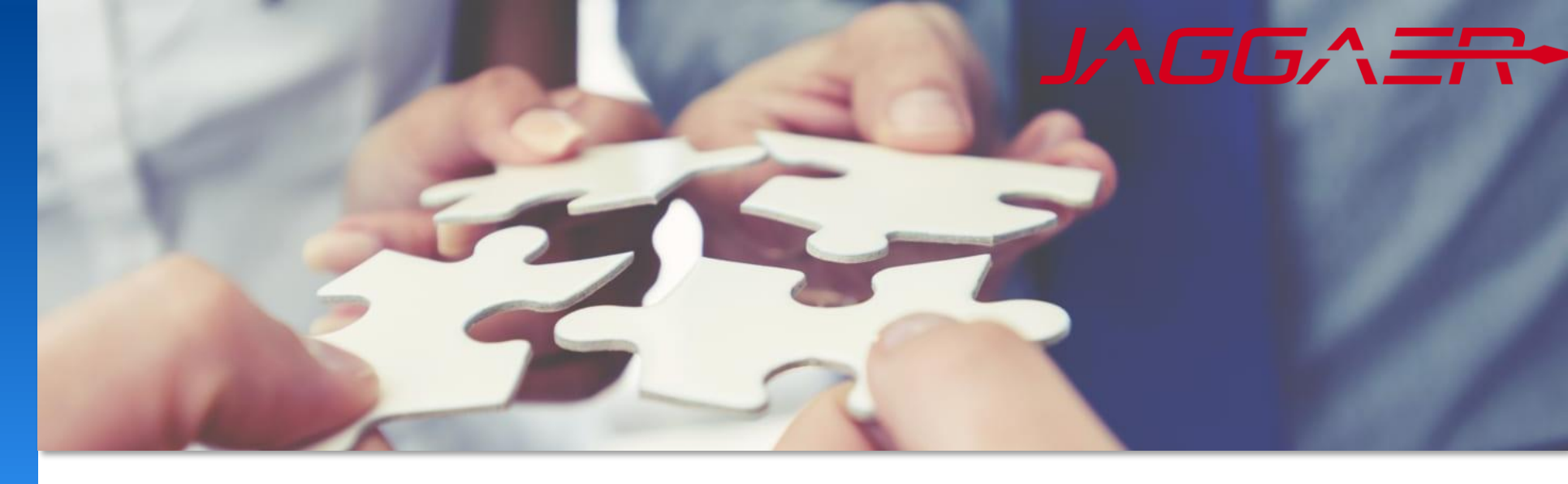

November 2024

## Jaggaer Supplier Registration Mettler Toledo Job Aid for Supplier

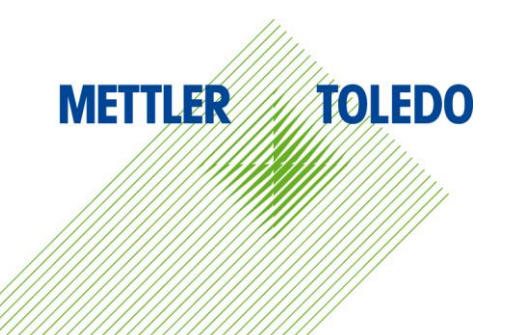

#### Invite for Registration

The MT Buyer initiates the registration process, leading to to an email sent to you with the link to register on JAGGAER.

 Open the link
 Choose system language, English is recommended

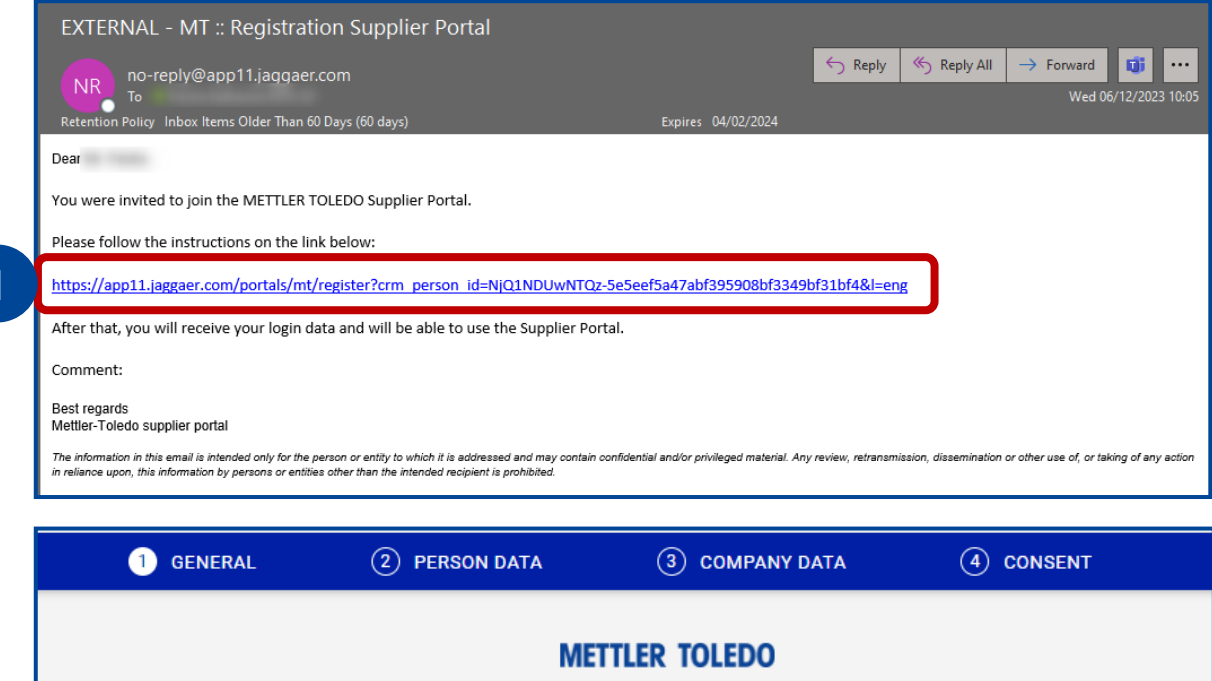

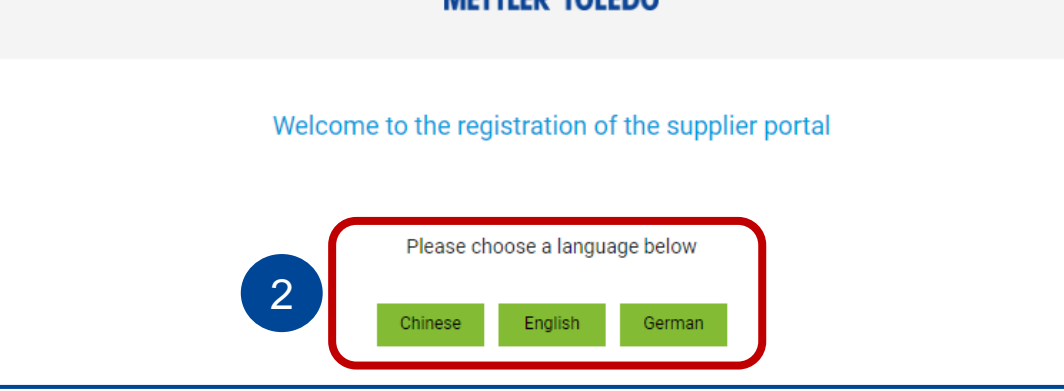

#### Person Data

Please complete the information needed in the "Person Data" tab. Remember that any questions marked with \* are mandatory and must be answered.

- Please provide your department along with any other mandatory information
   Choose a for you logical Loginname
- 3 Press Continue

|                                                                                    |                                                                                                    | 2 PERSON DATA | (3) COMPANY DATA                                                                  | (4) CONSENT                                                  |
|------------------------------------------------------------------------------------|----------------------------------------------------------------------------------------------------|---------------|-----------------------------------------------------------------------------------|--------------------------------------------------------------|
|                                                                                    |                                                                                                    | м             | ETTLER TOLEDO                                                                     |                                                              |
| Website URL<br>https://www.mt.com/supplierpor<br>Link to MT<br>supplier<br>Webpage | CONTACT PERSON Salutation* Mr. First name* Last name* Department Telephone* + E-Mail* Loginname* Back Continu | Area Number   | Ve advise using "<br>hame" as your log<br>you have the optic<br>preferred usernam | first name.last<br>in username, bu<br>on to select any<br>ne |

## **Company Data**

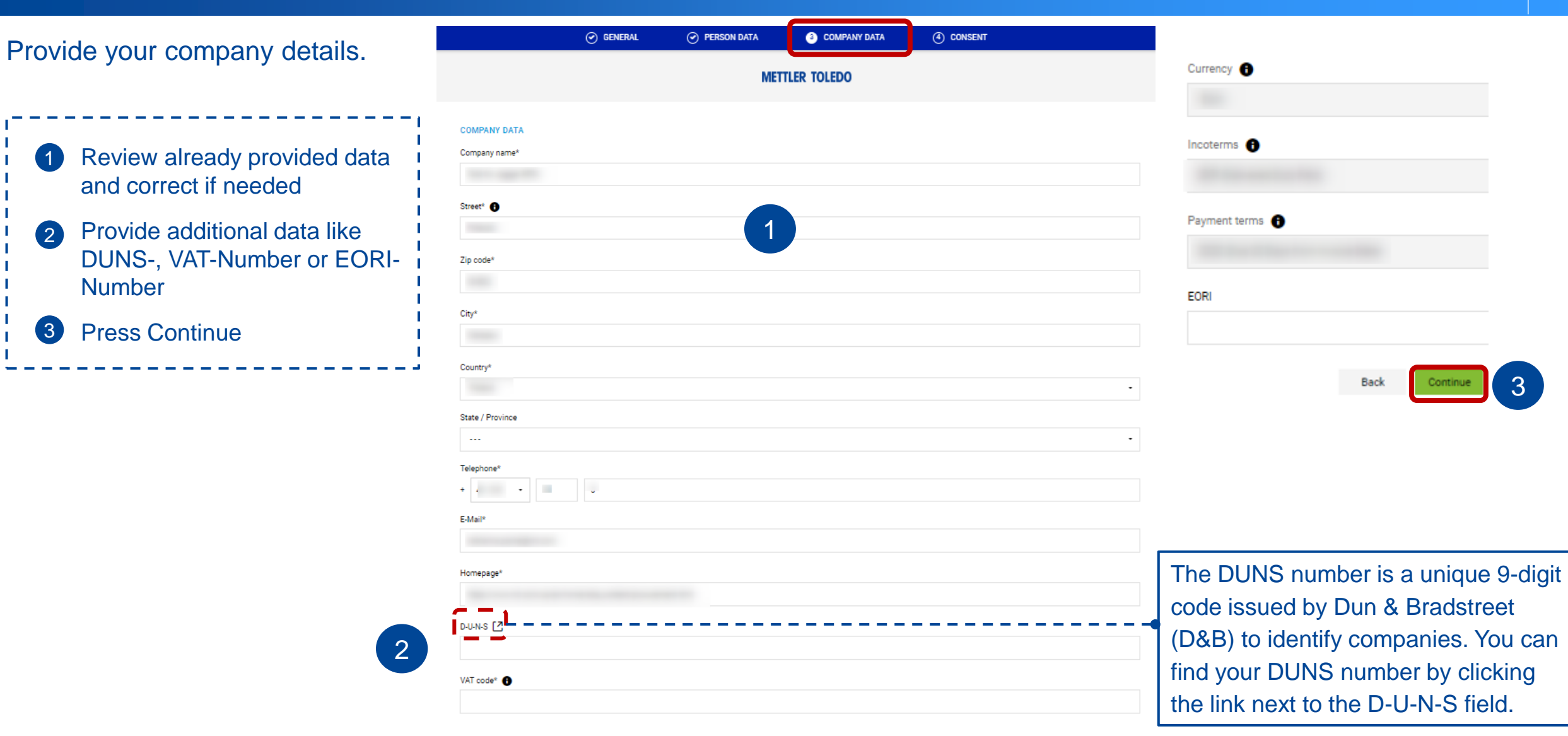

#### METTLER TOLEDO 4

#### Consent

#### To complete your registration, you have to agree and accept the Supplier and JAGGAER Access Terms

- 1 Tig both fields
- Press "Accept and Submit"
   -> New email will be triggered for your first login as a user
- Click the link in the email for your first log in. The system will prompt you to change your password.

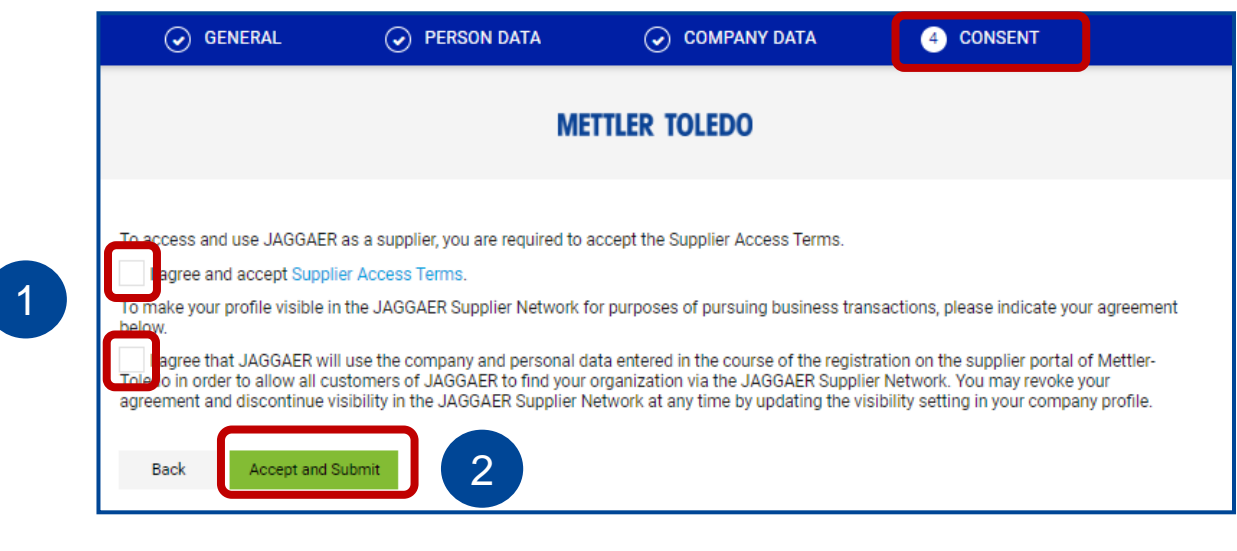

| EX            | EXTERNAL - MT :: Registration JAGGAER Supplier Portal                                                                                                    |  |  |  |  |
|---------------|----------------------------------------------------------------------------------------------------|--|--|--|--|
| Ret           | no-reply@app11.jaggaer.com<br>To<br>tention Policy Inbox Items Older Than 60 Days (60 days)                                                                                                    |  |  |  |  |
| Dear          | r Mrs. Pache,                                                                                                    |  |  |  |  |
| We v          | welcome you to the Supplier Portal of METTLER TOLEDO - thank you for registering.                                                                                                    |  |  |  |  |
| You           | can log in by using the link https://app11.jaggaer.com/portals/mt/                                                                                                    |  |  |  |  |
| Pleas         | ise use the following login data:                                                                                                    |  |  |  |  |
| User<br>Pass  | name<br>sword:                                                                                                    |  |  |  |  |
| Durin         | ng the first login, you will be asked to change your password. Please make sure to fill out all the required data so we can consider you to become a METTLER TOLEDO supplie                                      |  |  |  |  |
| NOT<br>Feel   | El Keep your credentials in a safe place. You are the admin now and you are responsible for the user data management.<br>free to nominate other contacts within your company to grant them access to the portal. |  |  |  |  |
| Than          | nk you.                                                                                                    |  |  |  |  |
| Best<br>Metti | i regards<br>Ier-Toledo supplier portal                                                                                                    |  |  |  |  |

### **Complete Registration – Company Data**

Finalize the registration by reviewing the Data, Contacts, Category, and profile details.

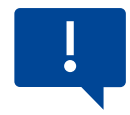

This process involves assigning a responsible contact for each mandatory role.

As highlighted in the warning, please note that we strongly advise to maintain at least two active users with login credentials at all times.

 Click on the link
 Review already provided data and correct if needed
 Press "Continue"

# METTLER TOLEDO

Supplier Portal Dashboard - Welcome, from

- 8 Your registration has not been finished yet. Continue with the registration
- 0 We kindly request that you create a backup user for your company's JAGGAER account.

Home Daily Tasks - Quick Links

Cockpit

|         |              |              |             | Continue |
|---------|--------------|--------------|-------------|----------|
| 1 DATA  | (2) CONTACTS | 3 CATEGORIES | (4) PROFILE |          |
| 2 - con | IPANY DATA   |              |             |          |
| Com     | pany name*   |              |             |          |
|         |              |              |             |          |
| Stree   | et*          |              |             |          |
|         |              |              |             |          |
| Stree   | et-number    |              |             |          |
|         |              |              |             |          |

You can add new contacts and assign them to their respective area of responsibility by accessing the "contacts" tab. It is recommended to have at least two users with active JAGGAER Login defined.

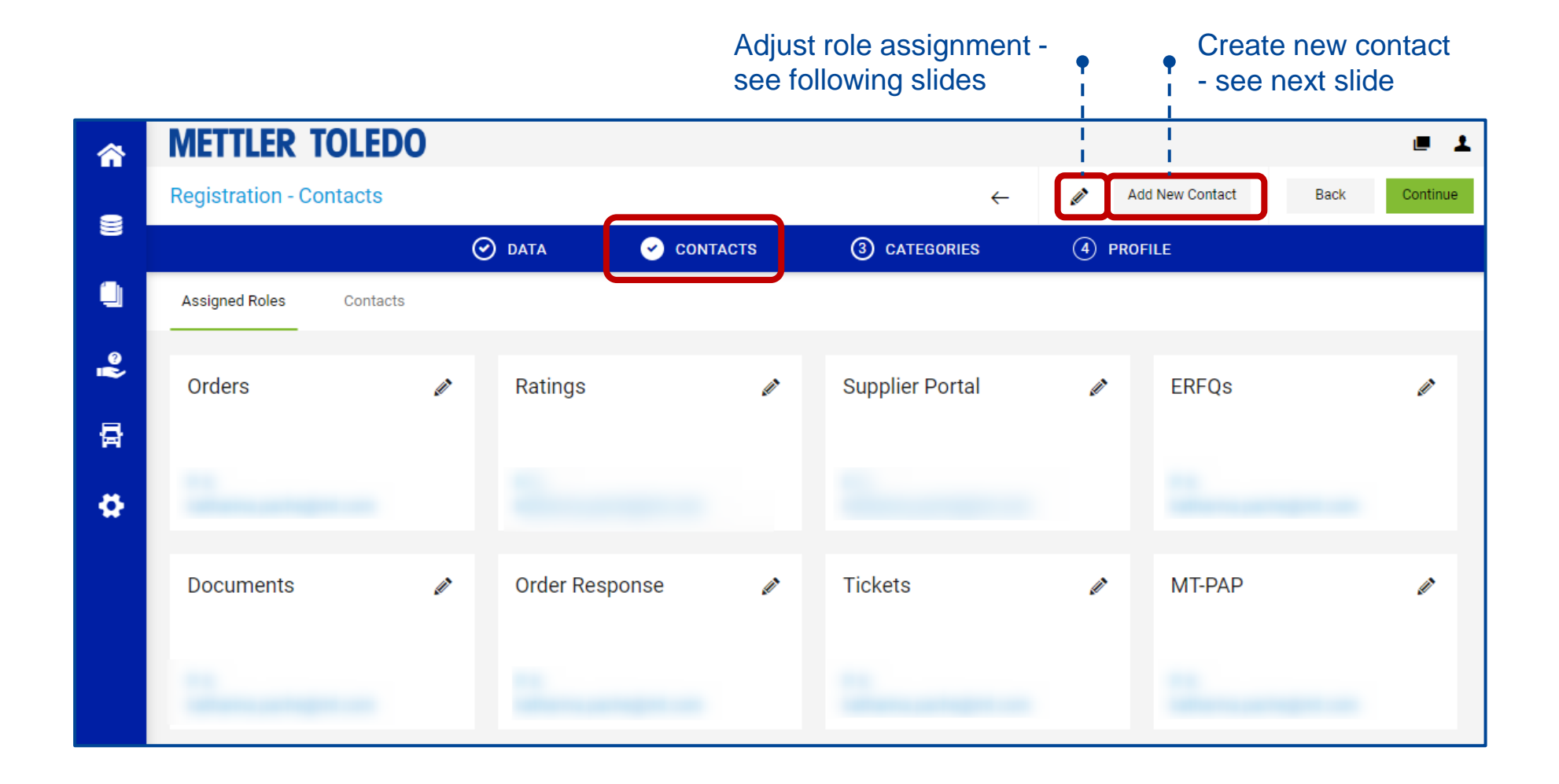

#### Complete Registration – Contacts - Add back up

ō

We highly recommend having at least two active users with access, therefore please add a back up user with login credentials during your registration completion.

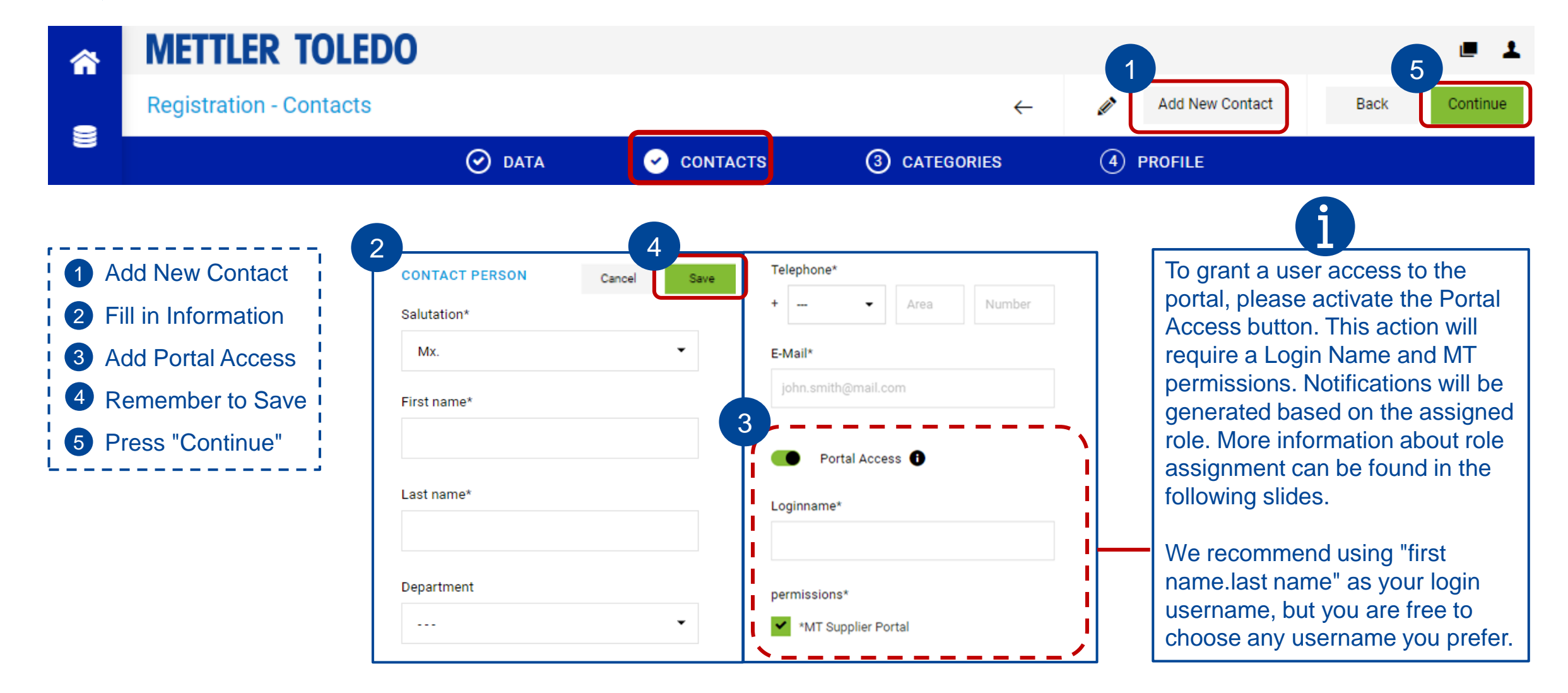

#### Complete Registration – Contacts – Role assignment

Once contacts have been created, it is important to assign appropriate roles based on their specific areas of responsibility.

| <b>^</b>                                                                | METTLER TOLEDO                                                                                                    |                                                                                                    |                                                        |                            |                                                      |
|-------------------------------------------------------------------------|----------------------------------------------------------------------------------------------------|----------------------------------------------------------------------------------------------------|--------------------------------------------------------|----------------------------|------------------------------------------------------|
|                                                                         | Registration - Contacts                                                                                                    | Add New Contact Back Continue                                                                                               |                                                        |                            |                                                      |
|                                                                         | 🥑 DATA                                                                                                    | ✓ CONTACTS                                                                                                    | <b>③</b> CATEGORIES                                    | (4) PROFILE                |                                                      |
|                                                                         | Assigned Roles Contacts                                                                                                    |                                                                                                    |                                                        |                            |                                                      |
| 1 U<br>ra<br>2 G<br>m<br>3 M<br>ra<br>4 S<br>5 R<br>m<br>6 C<br>p<br>ra | Jse the Edit Button to add or change<br>ole assignments<br>So to the respective role area (see<br>nore details on the next slide)<br>Most areas allow multiple<br>esponsibilities. In such case add other<br>isers via "Add another responsibility«<br>Some roles allow assignment based on<br>Buyer Group<br>Remember to save after adding or<br>nodifying user assignments<br>Once role assignments are complete,<br>ress "Continue" to proceed to the next<br>egistration step | Assign Company Roles<br>Orders 2<br>Ratings<br>Supplier Portal<br>ERFQs<br>Documents<br>Order Response<br>Tickets<br>MT-PAP | Add Another Responsibilit         RATINGS         Name | Buyer Group<br>4 Bu<br>res | yer Group. "" means no<br>strictions<br>ि<br>दिताcel |

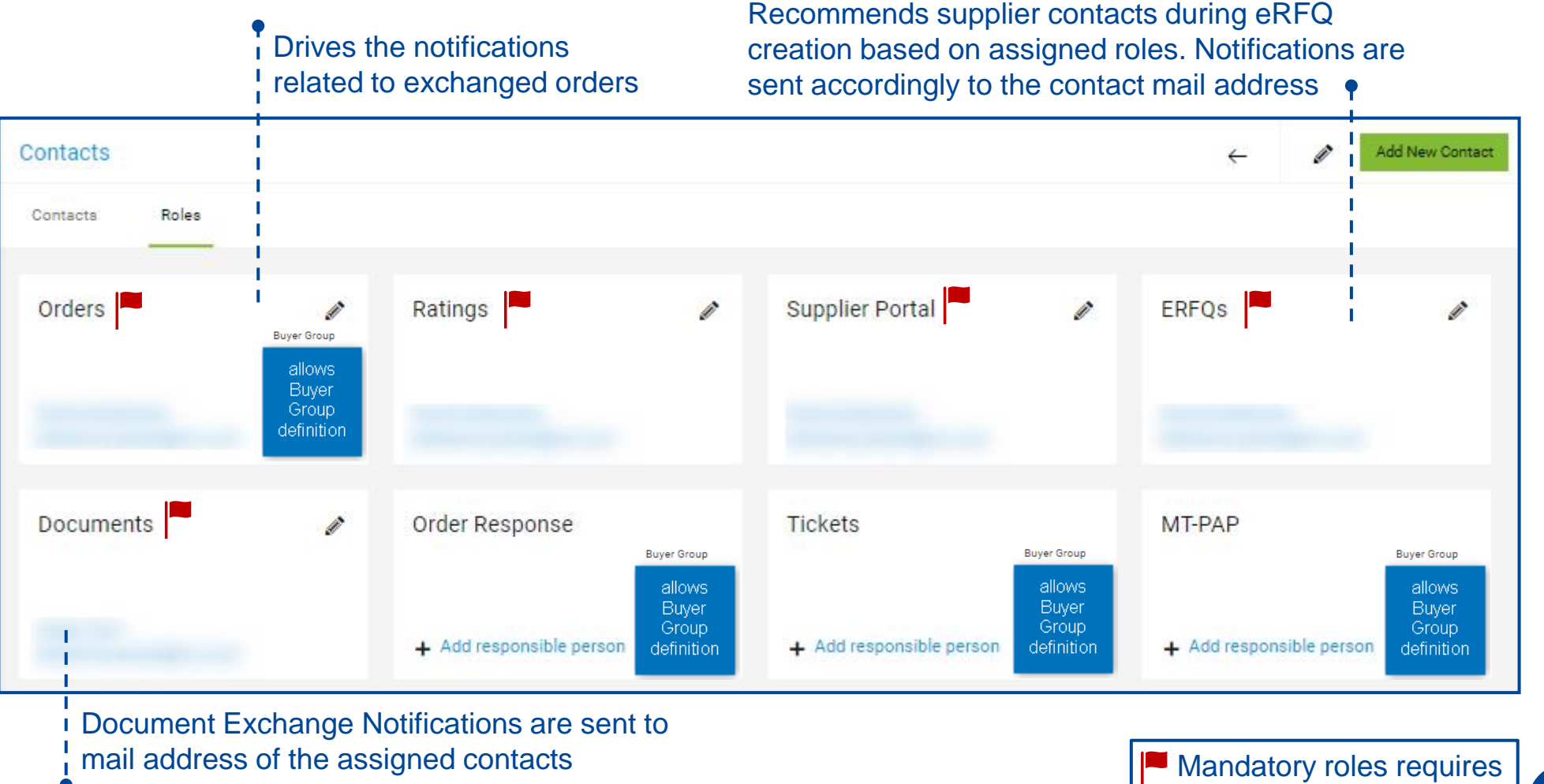

RFQ = Request for Quote, PAP = Part approval Process

#### Categories / Material groups

We are in the process of transferring the responsibility for Category assignment from our suppliers to MT. Therefore, you can bypass that step and move on to the next section by clicking the "continue" button.

No action needed Press "Continue" 1 **METTLER TOLEDO Registration - Categories** Back Continue 🕑 DATA ⊘ CONTACTS 4 PROFILE 3 CATEGORIES Search for category. Categories Overview Expand All | Close All Real No category has been selected yet

#### Profile

Please fill out the profile questionnaire with the required information. Please note that questions marked with \* are mandatory and must be answered.

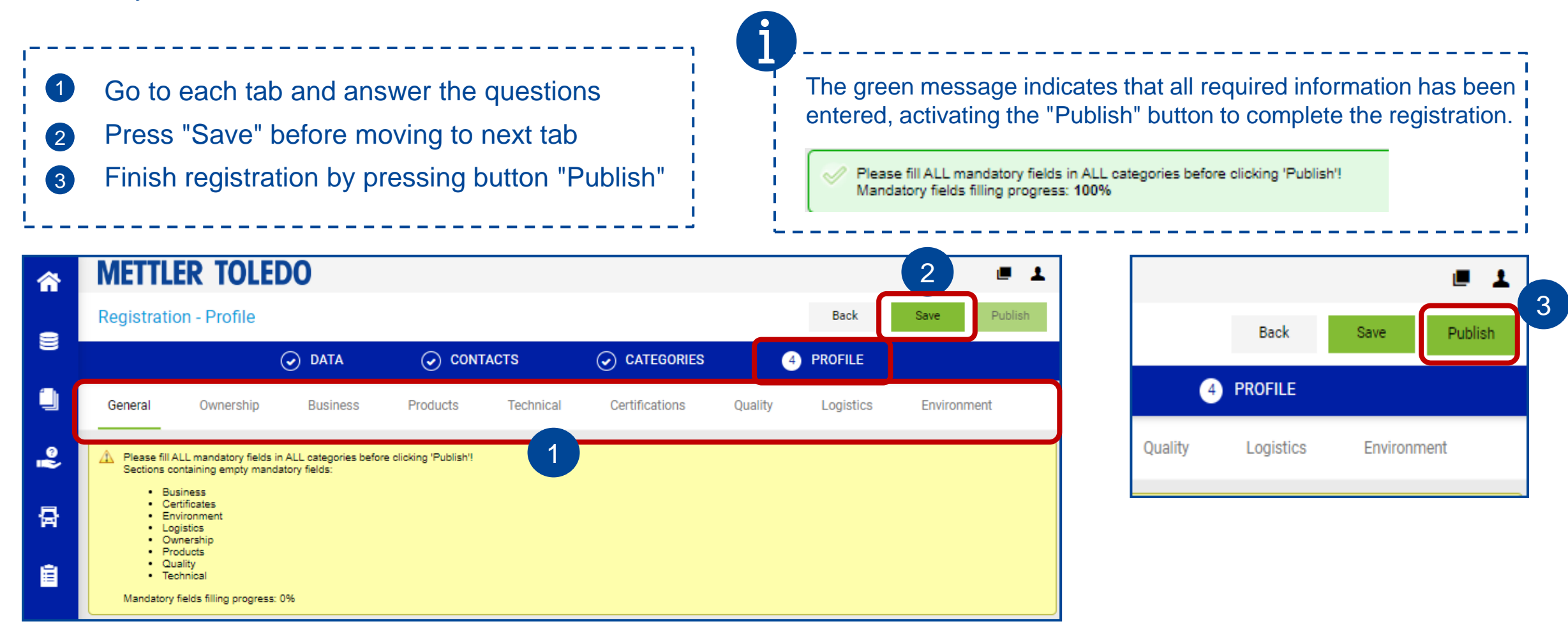